## 場所を登録する

## (登録ポイント)

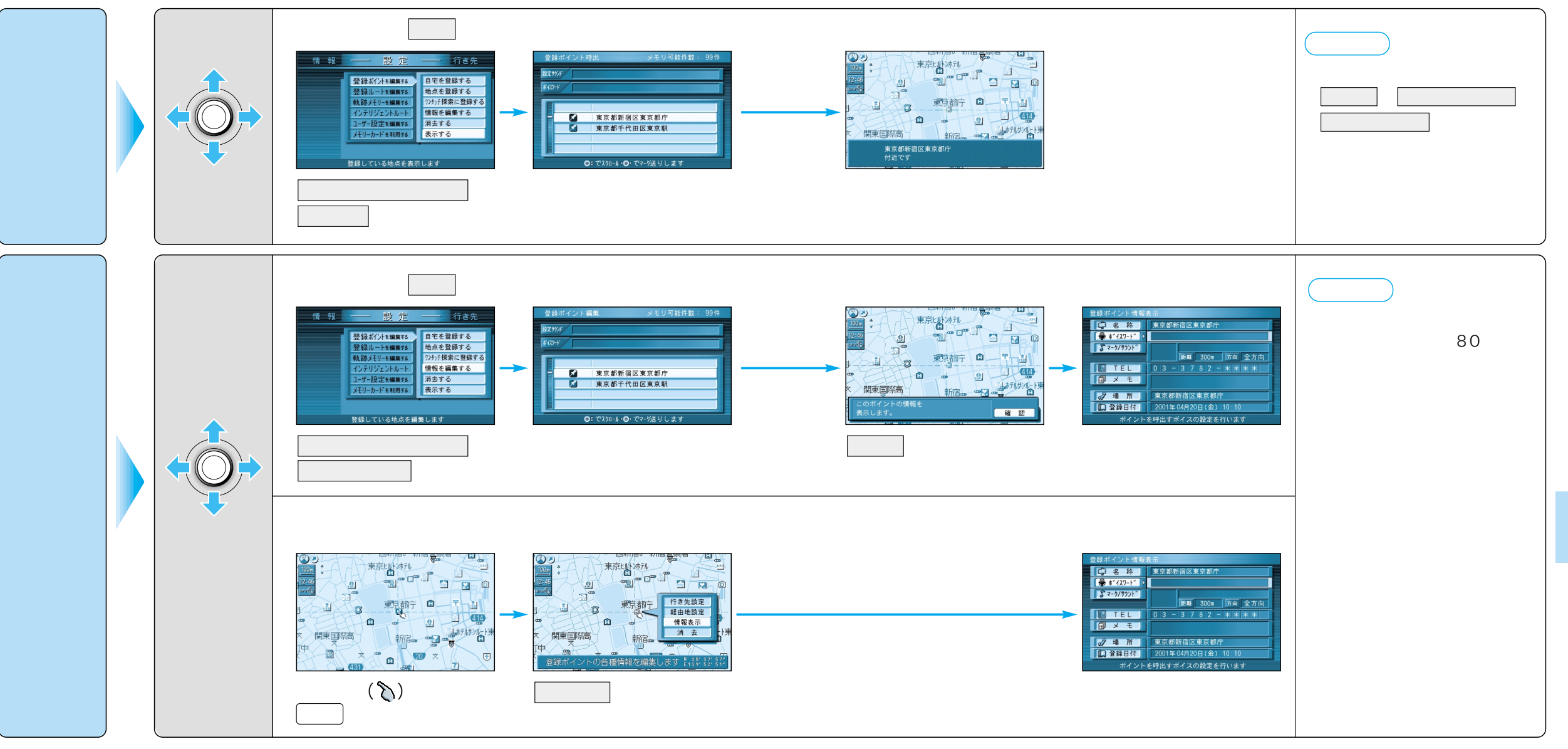

ジョイスティック/決定

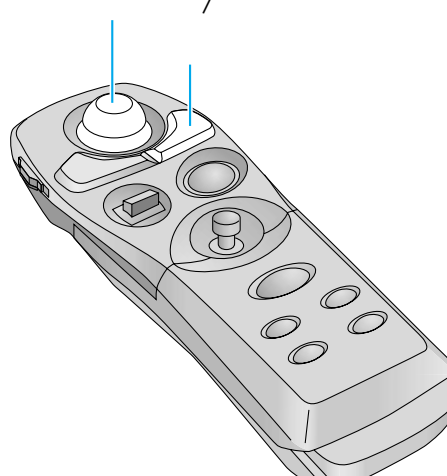